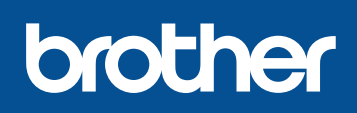

#### DCP-L8400CDN / DCP-L8450CDW MFC-L8650CDW / MFC-L8850CDW / MFC-L9550CDW

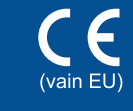

Versio 0

FIN

## Pika-asennusopas

Uusimmat oppaat ovat saatavana

Brother Solutions Centeristä: http://solutions.brother.com/.

Kaikkia malleja ei ole saatavissa kaikissa maissa.

## Laitteen purkaminen paketista ja pakkauksen sisällön tarkistus

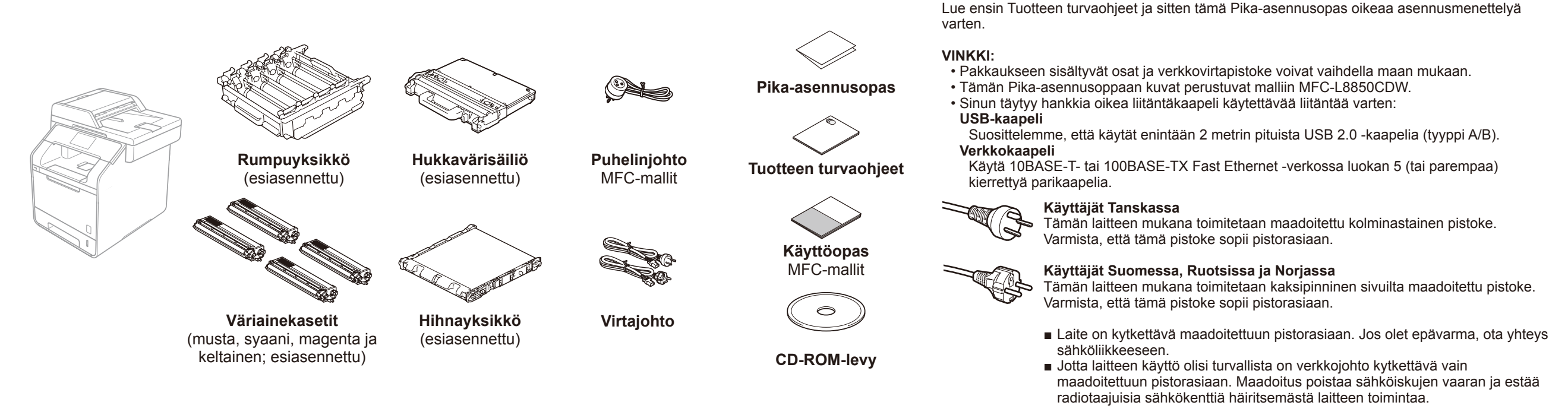

## Irrota pakkausmateriaali laitteesta

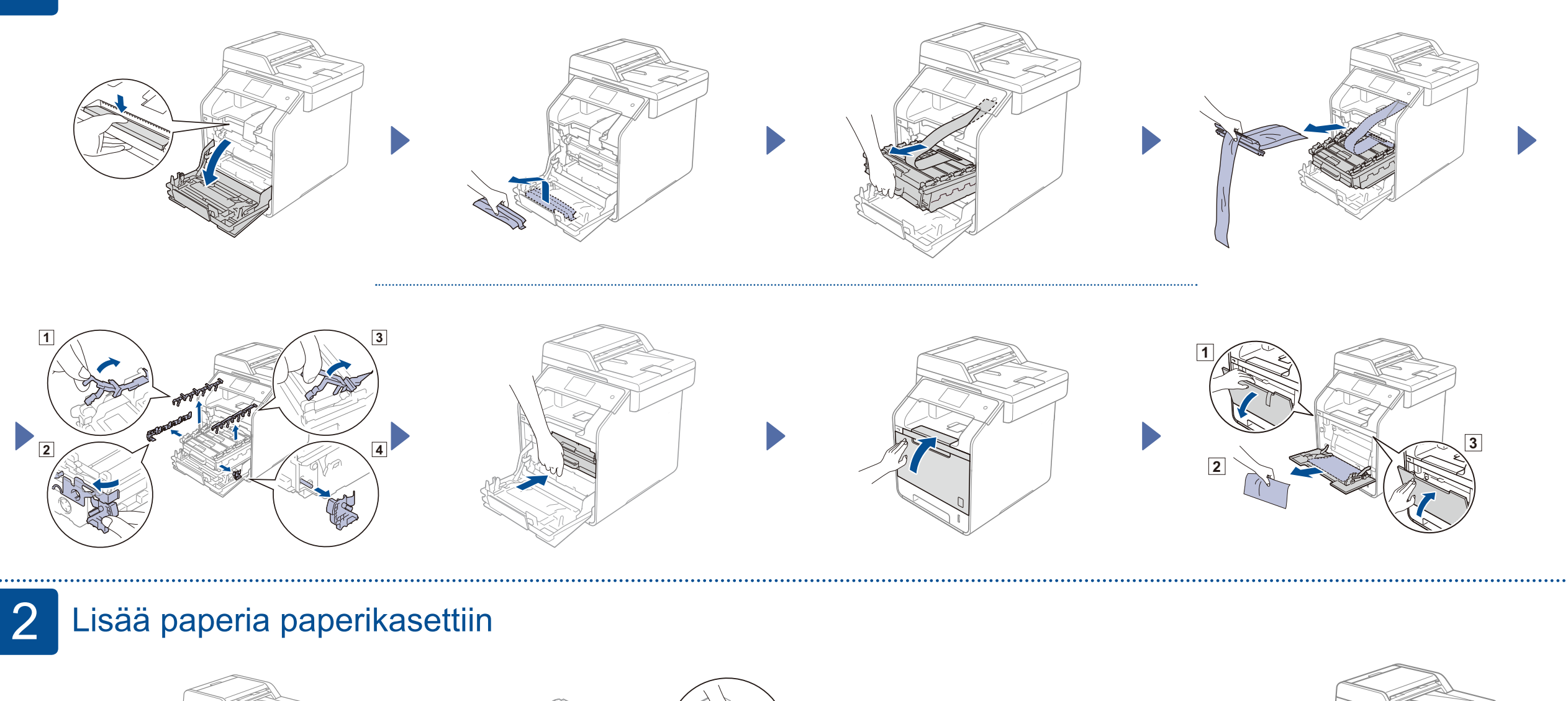

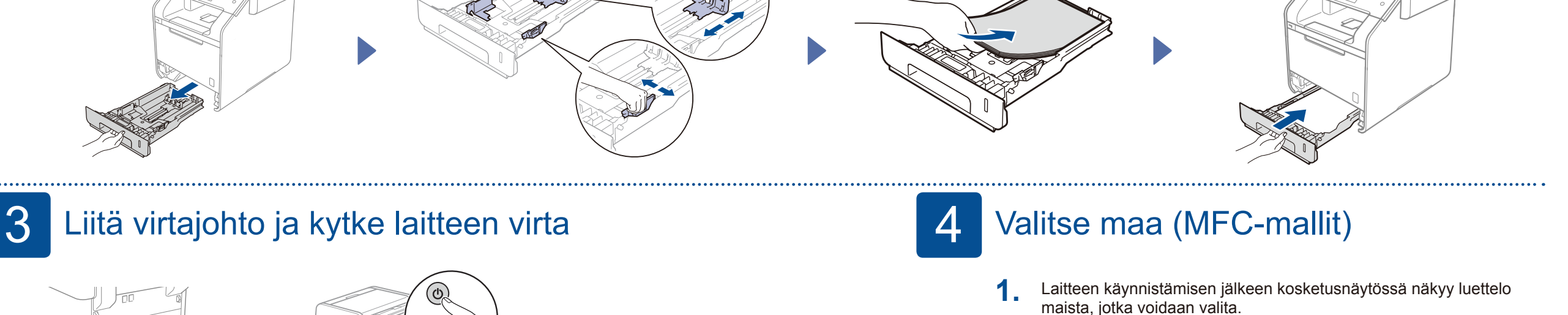

MFC-mallit ► Siirry vaiheeseen 4

DCP-mallit ► Siirry vaiheeseen 6

Tuo maasi näkyviin sipaisemalla ylös tai alas tai painamalla ▲ tai ▼ ja paina maatasi. Paina oĸ.

Kosketusnäyttö kehottaa vahvistamaan valinnan. Jos kosketusnäytössä näkyy oikea maa, paina Yes (Kyllä).
 —TAI—
 Paina No (Ei), jos haluat palata vaiheeseen 1 ja valita kielen uudelleen.

5 Valitse kieli (MFC-mallit) (tarvittaessa)

- Paina i > All Settings (Kaikki aset.) > Initial Setup (Perusasetukset) > Local Language (Kielivalinta)
- 2. Paina kieltäsi.
- 3. Paina 🎧

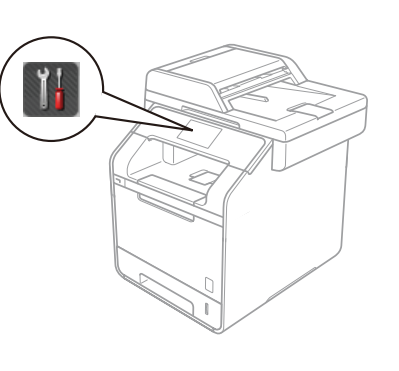

# 6 Valitse kieli (DCP-mallit)

Laitteen käynnistämisen jälkeen kosketusnäytössä näkyy luettelo kielistä, jotka voidaan valita.
 Tuo kielesi näkyviin sipaisemalla ylös tai alas tai painamalla ▲ tai ▼ ja paina kieltäsi.

Paina OK.
2. Kosketusnäyttö kehottaa vahvistamaan valinnan. Jos kosketusnäytössä näkyy oikea kieli, paina Yes (Kyllä).

-TAI-

Paina No (Ei), jos haluat palata vaiheeseen 1 ja valita kielen uudelleen.

#### VINKKI:

Jos olet valinnut väärän kielen, voit vaihtaa sen kosketusnäytön **J-painikkeella**. (**J--**, All Settings (Kaikki aset.), Initial Setup (Perusasetukset), Local Language (Kielivalinta))

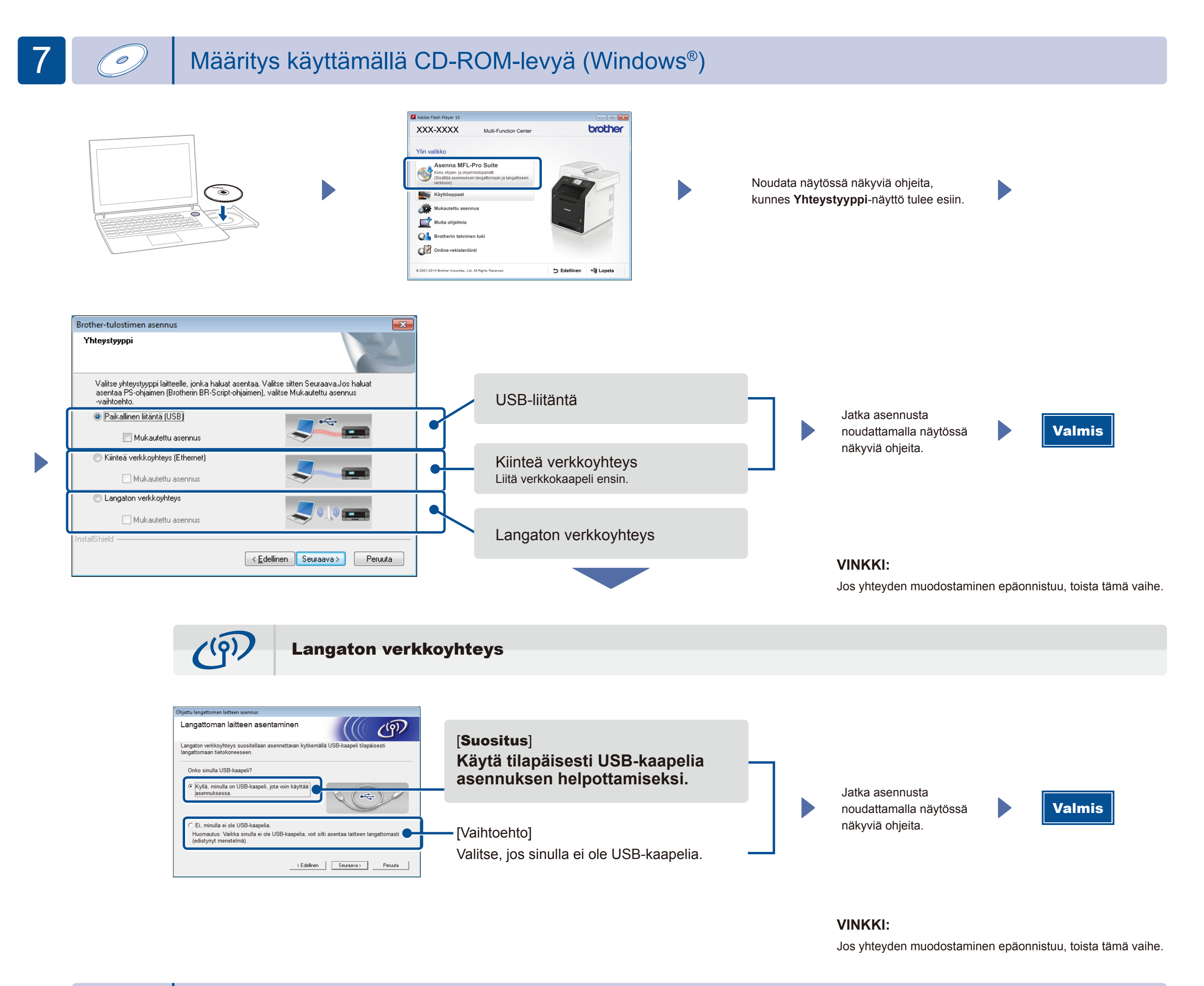

**±** 

Määritys ilman CD-ROM-levyä (Windows®, jossa ei ole CD-ROM-asema, tai Macintosh)

(Windows<sup>®</sup>) solutions.brother.com/windows (Macintosh) solutions.brother.com/mac

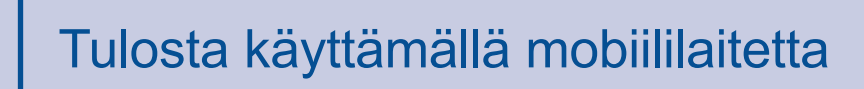

Tulosta mobiililaitteista käyttämällä ilmaista Brother iPrint&Scan -sovellusta.

1 Liitä laite ja langaton LAN-tukiasema/reititin laitteen kosketusnäytöstä.

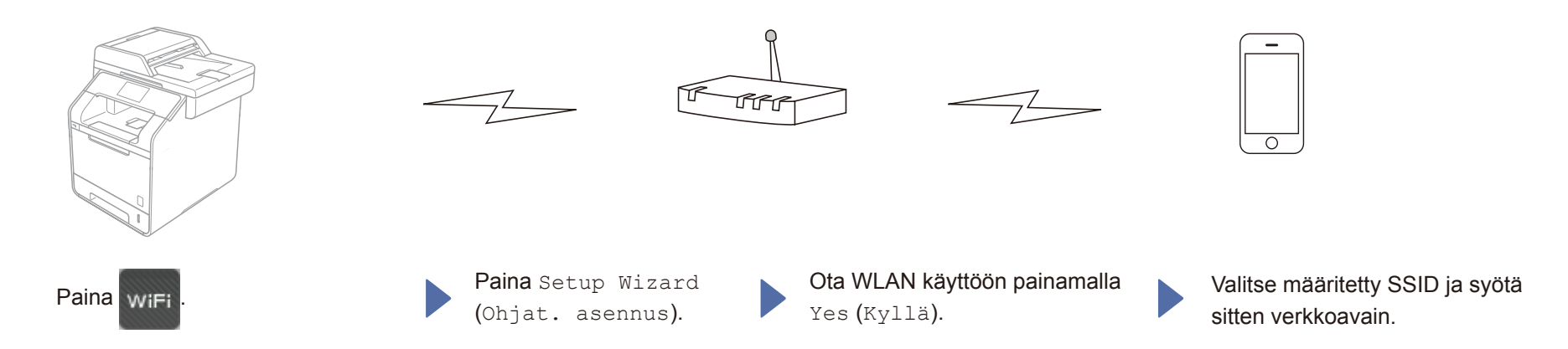

2. Aloita laitteen käyttö mobiililaitteiden kanssa lataamalla Brother iPrint&Scan -sovellus. solutions.brother.com/ips

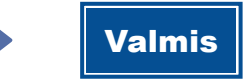